## Select "CPEO" from Organization dropdown

| Secure Maribox | nformation<br>ense Information Available |
|----------------|------------------------------------------|
|                |                                          |

### Select "Individual Identity Verification" from the Application dropdown.

| Main Menu<br>Choose from the options below for the function you wish to perform. | My Information<br>No License Information Available |
|----------------------------------------------------------------------------------|----------------------------------------------------|
| Start or Resume an Application                                                   |                                                    |
| Which application would you like to complete?                                    |                                                    |
| CPEO 🗸                                                                           |                                                    |
| Individual Identity Verification                                                 | Select                                             |
| <choose application=""><br/>Create a Controlled Group</choose>                   |                                                    |
| Individual Identity Verification                                                 |                                                    |
| PEO Certification<br>Secure Mailbox                                              | Select                                             |
| Having technical issues? Access the <u>CPEO FAQs</u> or <u>50</u>                | 01(c)/4) FAQs.                                     |

Screen which displays if a user has previously started an Individual Identity Verification on this account. If the user has not previously begun this type of application, this screen will not display.

| <b>IRS</b>                                                         |                                                                               | Logged in as <b>Stark, Tony</b><br>Edit Login Information   Logoff |
|--------------------------------------------------------------------|-------------------------------------------------------------------------------|--------------------------------------------------------------------|
| • You Have an Incomplet                                            | e Application: Individual Identity Verification                               |                                                                    |
| What do you want to do?                                            |                                                                               |                                                                    |
| Start a New Application<br>(Please note this will overwrite any ex | isiting application.)                                                         | Select                                                             |
| Resume Working on the Incomplete A                                 | Application                                                                   | Select                                                             |
|                                                                    |                                                                               | Close                                                              |
| Secure Mailbox                                                     | Select                                                                        |                                                                    |
|                                                                    | Having technical issues? Contact the Helpdesk at 855-IRS-REGS (855-477-7347). |                                                                    |

#### Gather Your Information screen

| Gather Your Information | Individual Identity Verification - Gather Your Information                                                                                                    |
|-------------------------|----------------------------------------------------------------------------------------------------|
| <b>9</b> Pre-screening  | Before You Begin:<br>The Internal Revenue Service must verify your identity before you can submit an application to be a certified professional                                                                                                    |
| Basic Information       | employer organization (CPEO) or a Responsible Individual Personal Attestation form.                                                                                                    |
| 0 Tax Address           | In order to have your identity verified online, you will need your most recently filed individual income tax return, in addition to other personal information. If you have never filed a U.S. individual income tax return, the IRS will be unable                                                                                                    |
| Tax Filing Details      | to verify your identity online. Refer to the <u>CPEO FAQs</u> for additional information. The inability to have your identity verified online may increase the overall processing time for an application for certification.                                                                                                    |
| Review Your Information | You can view the CPEO Privacy Act and Paperwork Reduction Act Notice here.                                                                                                    |
|                         | <ul> <li>Helpful Information for Navigating the System:</li> <li>'Previous' button: return to the previous application screen. Clicking this button also automatically saves your progress.</li> <li>'Next' button: continue and proceed to the next page of the application. Clicking this button also automatically saves your progress.</li> <li>'Return to Main Menu' button: stop working on the current application and return to the Main Menu.</li> <li>'Add' button: add a record (only applicable to some screens).</li> <li>'Delete' button: delete a record or attachment (only applicable to some screens).</li> </ul> |
|                         | OMB No. 1545-2266 Next Return to Main Menu                                                                                                    |
|                         | Having technical issues? Access the <u>CPEO FAQs</u> or <u>501(c)(4) FAQs</u> .                                                                                                    |

## Pre-screening Questions screen

| Gather Your Information | Individual Identity Verification - Pre-screening                                             |                                        |
|-------------------------|----------------------------------------------------------------------------------------------|----------------------------------------|
| Pre-screening           | Individual Identity Verification is available for those who have filed a U.S. Individual Inc | come Tax return in the past six years. |
| 9 Basic Information     | Question                                                                                     | Answer                                 |
| • Tax Address           | Do you have a Social Security Number?                                                        | ○ Yes<br>○ No                          |
| Tax Filing Details      | Are you 18 years of age or older?                                                            | ○ Yes<br>○ No                          |
| Review Your Information | Have you filed a U.S. individual income Tax Return in the last six (6) years?                | ○ Yes<br>○ No                          |
|                         | Previous Next Return to Main Menu                                                            | OMB No. 1545-2266                      |
|                         | Having technical issues? Access the <u>CPEO FAQs</u> or <u>501(c)(4) FAQs</u> .              |                                        |

#### **Basic Information screen**

| Gather Your Information | Individual Ident                                              | ity Verification -                                    | Tax Address                                                      |                                        |
|-------------------------|---------------------------------------------------------------|-------------------------------------------------------|------------------------------------------------------------------|----------------------------------------|
| Pre-screening           | <ul> <li>Enter the address</li> <li>Do not include</li> </ul> | ess shown on your most r<br>punctuation even if it wa | ecently filed U.S. individual in<br>s shown on your previous yea | ncome tax return<br>ar's return.       |
| Basic Information       | <ul> <li>Be extremely ca<br/>identity.</li> </ul>             | areful inputting this infor                           | mation, as a single digit error                                  | may result in a failure to verify your |
| Tax Address             |                                                               |                                                       |                                                                  |                                        |
| Tax Filing Details      | * Address Line 1                                              |                                                       |                                                                  |                                        |
| Review Your Information | Address Line 2                                                |                                                       |                                                                  |                                        |
|                         | Address Line 3                                                |                                                       |                                                                  |                                        |
|                         | * Zip Code:                                                   |                                                       |                                                                  |                                        |
|                         | * City:                                                       |                                                       |                                                                  |                                        |
|                         | * State:                                                      |                                                       | ~                                                                |                                        |
|                         | * Country:                                                    | United States                                         | ~                                                                |                                        |
|                         | * Phone Number:                                               | 999                                                   | -999-9999                                                        |                                        |
|                         |                                                               |                                                       |                                                                  | OMB No. 1545-2266                      |
|                         | Previous Next                                                 | Return to Main Men                                    |                                                                  |                                        |
|                         | Having tech                                                   | nical issues? Access the <u>CPEO F</u>                | AQs or 501(c)(4) FAQs.                                           |                                        |

#### Tax Address screen

| Gather Your Information | Individual Ident         | ity Verification - Tax Filing Details                                 |   |                   |
|-------------------------|--------------------------|-----------------------------------------------------------------------|---|-------------------|
| Pre-screening           | Enter your most recently | filed U.S. individual income tax return information below.            |   |                   |
|                         | Tax Filing Details       |                                                                       |   |                   |
| Basic Information       | * Tax Year:              | ~                                                                     |   |                   |
| Tax Address             |                          |                                                                       |   |                   |
| Tax Filing Details      | Filing Status:           |                                                                       | ~ |                   |
| Review Your Information |                          |                                                                       |   | OMB No. 1545-2266 |
|                         | Previous Next            | t Return to Main Menu                                                 |   |                   |
|                         |                          |                                                                       |   |                   |
|                         |                          |                                                                       |   |                   |
|                         |                          |                                                                       |   |                   |
|                         |                          |                                                                       |   |                   |
|                         | Having tech              | nnical issues? Access the <u>CPEO FAQs</u> or <u>501(c)(4) FAQs</u> . |   |                   |

### Tax Filing Details screen

1

| Gather Your Information | Individual Identity Verification - Tax Filing Details                               |                   |
|-------------------------|-------------------------------------------------------------------------------------|-------------------|
| Pre-screening           | Enter your most recently filed U.S. individual income tax return information below. |                   |
| Basic Information       | Tax Filing Details                                                                  |                   |
| Tax Address             | * Tax Year:                                                                         |                   |
| Tax Filing Details      | ▼ Filing Status:                                                                    |                   |
| Review Your Information |                                                                                     | OMB No. 1545-2266 |
|                         | Previous Next Return to Main Menu                                                   |                   |
|                         |                                                                                     |                   |
|                         |                                                                                     |                   |
|                         |                                                                                     |                   |
|                         | Having technical issues? Access the <u>CPEO FAQs</u> or <u>501(c)(4) FAQs</u> .     |                   |

## **Review Your Information screen**

| Sather Your Information | Individual Ide        | entity Verification - Review your Information                                  |                |
|-------------------------|-----------------------|--------------------------------------------------------------------------------|----------------|
| Pre-screening           | You're almost finishe | d. Carefully review your information below. If it is correct, select "Submit". |                |
| Basic Information       | Application           | License Tyrne'                                                                 |                |
| ax Address              | Application           | ID-Proofed                                                                     |                |
| ax Filing Details       |                       | Application Date:<br>03/08/2021                                                |                |
| Review Your Information |                       | 1                                                                              |                |
|                         | Personal              | Full Name:                                                                     |                |
|                         | Information           | John Smith                                                                     |                |
|                         |                       | SSN:                                                                           |                |
|                         |                       | Birthdate:                                                                     |                |
|                         |                       | **/**/****                                                                     |                |
|                         | Coneral               | Tax Address                                                                    |                |
|                         | Addresses             | 123 Main St.                                                                   |                |
|                         |                       | Arlington, Virginia                                                            |                |
|                         |                       | 22201                                                                          |                |
|                         |                       | us                                                                             |                |
|                         |                       | Phone Number:                                                                  |                |
|                         |                       | 125-125-1254                                                                   |                |
|                         | Tax Filing            | Tay Vaari                                                                      |                |
|                         | Details               | 2020                                                                           |                |
|                         |                       | Filing Status:                                                                 |                |
|                         |                       | Single                                                                         |                |
|                         |                       |                                                                                | OMB No. 1545-2 |
|                         | Previous Sub          | mit Return to Main Menu                                                        |                |

Clicking "Submit" on the Review Your Information screen brings the user to the Jurat page

#### Jurat screen

| Gather Your Information                                      | Individual Identity Verification - Attestation                                                                                                    |
|--------------------------------------------------------------|----------------------------------------------------------------------------------------------------|
| Pre-screening<br>Basic Information                           | Review and agree to the statement below before submitting your form. Under penalties of perjury, I declare that I have examined this Individual Identity Verification form and to the best of my knowledge and belief, it is true, correct, and complete. I understand any false or misleading information may result in criminal penalties and denial of certification. |
| Tax Address<br>Tax Filing Details<br>Review Your Information | Previous Submit Return to Main Menu                                                                                                    |
|                                                              |                                                                                                    |
|                                                              | Having technical issues? Access the <u>CPEO FAQs</u> or <u>501(c)(4) FAQs.</u>                                                                                                    |

Screen that displays when the information in the Individual Identity Verification does not match IRS records

| <b>WIRS</b>                                                                                                    | <i>Logged in as <b>Stark, Tony</b></i><br>Edit Login Information   Logoff |
|----------------------------------------------------------------------------------------------------|---------------------------------------------------------------------------|
| Action Required: Fix Errors on this Submission                                                                                                    |                                                                           |
| Errors were found with this Individual Identity Verification. Press "Fix" to go through the application and fix the errors. You n to download a copy of this submission (including the errors) for your records. | nay also click "View PDF Summary Report"                                  |
| Press "Fix" to go through the application and fix the deficiencies.                                                                                                    |                                                                           |
| Deficiencies                                                                                                    |                                                                           |
| 1. Applicant must be over 18 years of age                                                                                                    |                                                                           |
| Fix View PDF Summary Report                                                                                                    | OMB No. 1545-2266                                                         |

Screen that displays when the Individual Identity Verification matches IRS records and ID-proofing is complete

| Download Your Summary Report                                                                                                    |               |
|----------------------------------------------------------------------------------------------------|---------------|
| Your Individual Identity Verification has been successfully submitted. You must click "View PDF Summary Report" to print or save a copy of this report for you<br>You will not be able to print or save a copy of this submission at a later date. | ir records.   |
| This is your only opportunity to save a copy of this form.                                                                                                    |               |
| OMB N                                                                                                    | lo. 1545-2266 |
| Return View PDF Summary Report                                                                                                    |               |
|                                                                                                    |               |
|                                                                                                    |               |
|                                                                                                    |               |
|                                                                                                    |               |
|                                                                                                    |               |
| Having technical issues? Access the <u>CPEO FAQs</u> or <u>501(c)(4) FAQs</u> .                                                                                                    |               |

Upon returning to the Main Menu, the user will see individual license information is now visible in the My Information box.

| Main Menu                                                                                                    |                                             |        |                          |                            |
|----------------------------------------------------------------------------------------------------|---------------------------------------------|--------|--------------------------|----------------------------|
| Choose from the options below for the function you wish to perform.                                                                                            |                                             |        | My Information           |                            |
| Manage your license information                                                                                                    |                                             |        | Name:<br>License Number: | John Smith<br>#INDV-121569 |
| ID-Proofed #INDV-121569                                                                                                    | Responsible Individual Personal Attestation | Select | Rank:                    | ID-Proofed                 |
| Start or Resume an Application<br>Which application would you like to comple<br><choose organization="" type=""><br/><choose application=""></choose></choose> | ×                                           | Select |                          |                            |
| Additional Activities                                                                                                    |                                             |        |                          |                            |
| Secure Mailbox                                                                                                    |                                             | Select |                          |                            |
| Having technical issues? Access the <u>CPEO FAQs</u> or <u>501(c)(4) FAQs</u> .                                                                                |                                             |        |                          |                            |